# 故障排除提示:固件升级后,CBS 250或350系列 交换机上的设备未获得IP地址

## 目标

本文介绍Cisco Business 250和350交换机上的一些默认端口安全设置。如果您的网络中 有一台设备没有接收IP地址,您可以查看和更改设置,以查看它是否纠正了问题。

#### 适用设备 |固件版本

- CBS250(产品手册)| 3.1(下载最新)
- CBS350(产品手册)| 3.1(下载最新)
- CBS350-2X(产品手册)| 3.1(下载最新)
- CBS350-4X(产品手册)| 3.1(下载最新)

#### 简介

当新版本发布时,必须运行最新版本的upgrade-firmware-if-needed。2021年春,CBS 250和350交换机的3.1版发布,更改了端口安全默认行为。这些更改是为了提高终端安全。

在软件的早期版本中,如果将端口配置为锁定,您会看到连接到该锁定端口的设备作为 静态介质访问控制(MAC)地址。移动设备时,默认情况下会删除静态MAC地址。该 MAC地址将能够接收DHCP地址。

从3.1版向前发展,一旦设备在特定端口上被锁定并标记为静态MAC地址,它将只能接 收该端口上的IP地址。如果将设备移到另一个端口,它将无法接收IP地址。

长话短说,如果您锁定了MAC地址连接到该端口的端口,并将该设备移动到另一个端口 ,则需要解锁该端口以释放该MAC地址。

## 查看端口安全设置

第1步

导航至Security > Port Security。

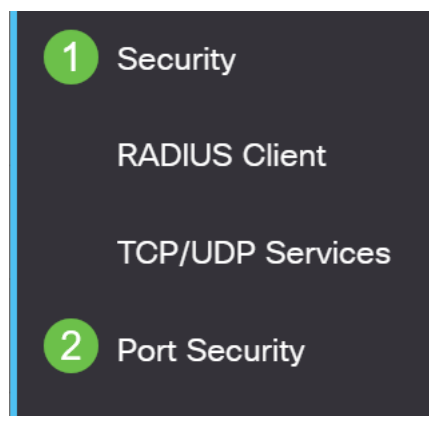

查看每个端口的接口状态。此示例将接口状态显示为锁定。

Port Security Table

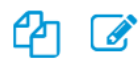

Filter: Interface Type equals to

Go

Port 🗸

|            | Entry No. | Interface | Interface<br>Status | Learning<br>Mode | Max No. of<br>Addresses Allowed | Action<br>on Violation |
|------------|-----------|-----------|---------------------|------------------|---------------------------------|------------------------|
| $\bigcirc$ | 1         | GE1       | Unlocked            | Classic Lock     | 1                               |                        |
| $\bigcirc$ | 2         | GE2       | Locked              | Classic Lock     | 1                               | Discard                |
| $\bigcirc$ | 3         | GE3       | Unlocked            | Classic Lock     | 1                               |                        |

#### 步骤 3

#### 导航至MAC地址表>静态地址。

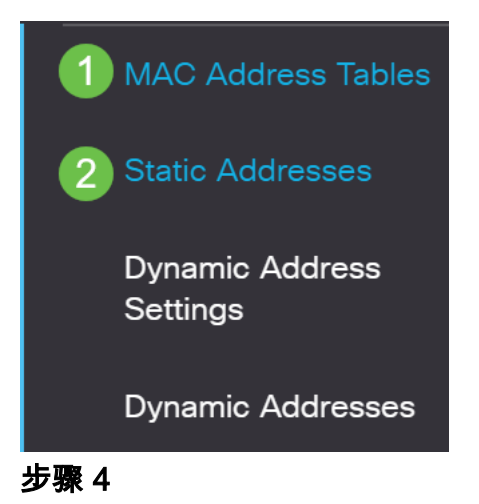

您将看到分配给端口的设备的MAC地址。

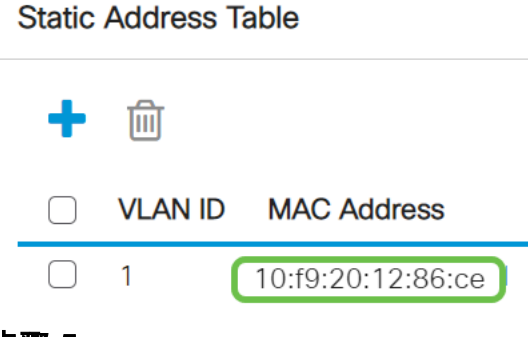

要查看正在接收DHCP IP地址的MAC地址,请导航至MAC地址表>动态地址。

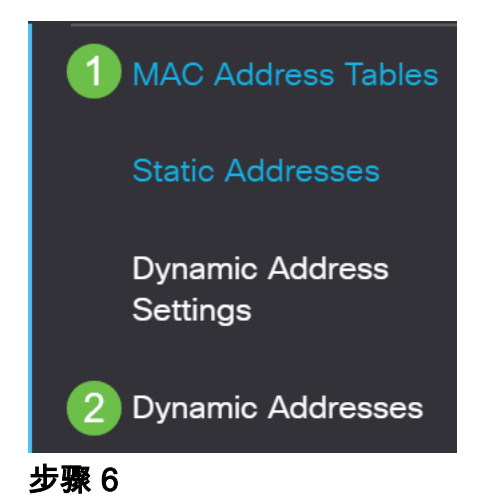

所列设备的MAC地址能够接收DHCP IP地址。请注意,未列出设备的MAC地址。 MAC地址10:f9:20:12:86:ce无法接收DHCP IP地址。

Dynamic Address Table Clear Table Filter: O VLAN ID equals to (Range: 1 - 4094) MAC Address equals to LAG 1 □ Interface equals to ● Port Go Clear Filter VLAN ID MAC Address Interface VLAN 1 00:00:5e:00:01:01 GE50 VLAN 1 00:08:7b:16:d6:c6 GE50 VLAN 1 04:62:73:c0:75:40 GE50

## 编辑端口安全设置

#### 第1步

导航至Security > Port Security。

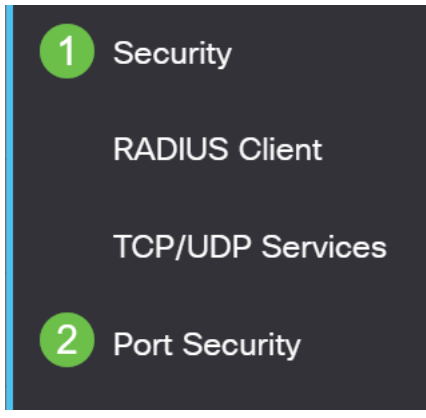

单击接口,然后单击编**辑图标**。

| F | Port Security Table                        |                            |                         |                                           |                                                  |                                 |  |  |  |
|---|--------------------------------------------|----------------------------|-------------------------|-------------------------------------------|--------------------------------------------------|---------------------------------|--|--|--|
|   |                                            |                            |                         |                                           |                                                  |                                 |  |  |  |
|   | Filter: Interface Type equals to Port - Go |                            |                         |                                           |                                                  |                                 |  |  |  |
|   |                                            |                            |                         |                                           |                                                  |                                 |  |  |  |
|   |                                            | Entry No.                  | Interface               | Interface<br>Status                       | Learning<br>Mode                                 | Max No. of<br>Addresses Allowed |  |  |  |
| - | 0                                          | Entry No.                  | Interface<br>GE1        | Interface<br>Status<br>Unlocked           | Learning<br>Mode<br>Classic Lock                 | Max No. of<br>Addresses Allowed |  |  |  |
| - | 0                                          | <b>Entry No.</b><br>1<br>2 | Interface<br>GE1<br>GE2 | Interface<br>Status<br>Unlocked<br>Locked | Learning<br>Mode<br>Classic Lock<br>Classic Lock | Max No. of<br>Addresses Allowed |  |  |  |

如果要解锁端口,请取消选中Lock单选按钮。单击 Apply。

## Edit Port Security Interface Settings

| Interface:                    | • Port GE2 • O LAG                                                                                                    | 1                                    |         |       |
|-------------------------------|----------------------------------------------------------------------------------------------------|--------------------------------------|---------|-------|
| Interface Status:             | Cock                                                                                                    |                                      |         |       |
| Learning Mode:                | <ul> <li>Classic Lock</li> <li>Limited Dynamic Lock</li> <li>Secure Permanent</li> <li>Secure Delete on Reset</li> </ul> |                                      |         |       |
| Max No. of Addresses Allowed: | 1                                                                                                    | (Range: 0 - 256, Default: 1)         |         |       |
| Action on Violation:          | <ul> <li>Discard</li> <li>Forward</li> <li>Shutdown</li> </ul>                                                           |                                      |         |       |
| Trap:                         | Enable                                                                                                    |                                      |         |       |
| 進 Tran Froquency:             | 10                                                                                                    | sec (Range: 1 - 1000000 Default: 10) | 2 Apply | Close |

### 步骤 4

### 接口*状态现*在应显示为未锁定。

| P | Port Security Table                        |                            |                         |                                             |                                                  |                                 |  |  |  |
|---|--------------------------------------------|----------------------------|-------------------------|---------------------------------------------|--------------------------------------------------|---------------------------------|--|--|--|
|   |                                            |                            |                         |                                             |                                                  |                                 |  |  |  |
|   | Filter: Interface Type equals to Port - Go |                            |                         |                                             |                                                  |                                 |  |  |  |
|   |                                            |                            |                         |                                             |                                                  |                                 |  |  |  |
|   |                                            | Entry No.                  | Interface               | Interface<br>Status                         | Learning<br>Mode                                 | Max No. of<br>Addresses Allowed |  |  |  |
| - | $\bigcirc$                                 | Entry No.                  | Interface<br>GE1        | Interface<br>Status<br>Unlocked             | Learning<br>Mode<br>Classic Lock                 | Max No. of<br>Addresses Allowed |  |  |  |
| - | 0                                          | <b>Entry No.</b><br>1<br>2 | Interface<br>GE1<br>GE2 | Interface<br>Status<br>Unlocked<br>Unlocked | Learning<br>Mode<br>Classic Lock<br>Classic Lock | Max No. of<br>Addresses Allowed |  |  |  |

导航至MAC地址表>静态地址。

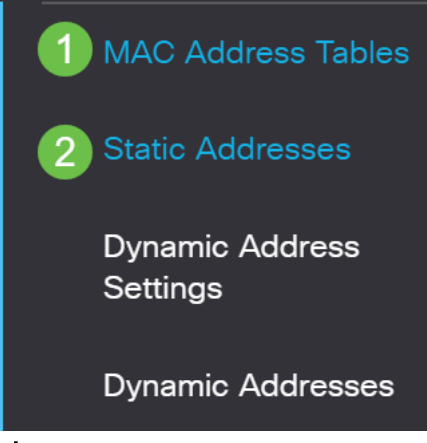

MAC地址不再列在静态地*址表中*。

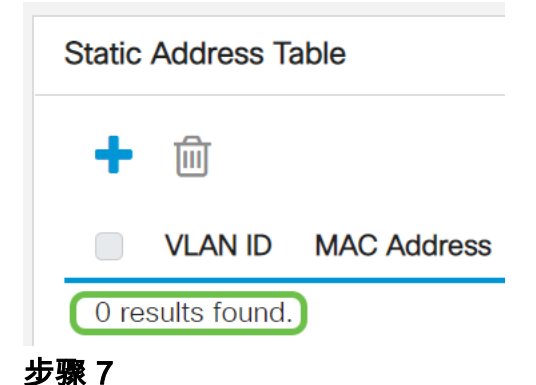

导航至MAC地址表>动态地址。

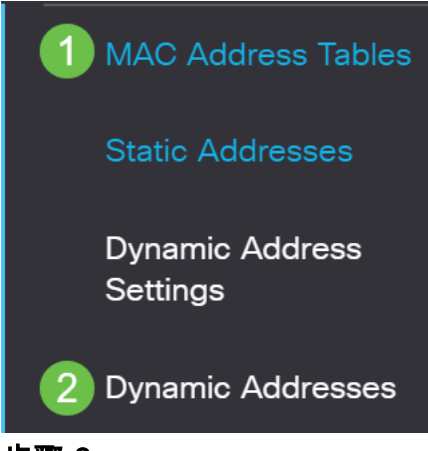

步骤 8

所列设备的MAC地址能够接收DHCP IP地址。请注意,此页面上现在列出了设备的 MAC地址。这表明MAC地址现在可以接收IP地址。

#### Dynamic Address Table

| Clear Tal                                       | ble                                                                                       |                                          |                   |
|-------------------------------------------------|-------------------------------------------------------------------------------------------|------------------------------------------|-------------------|
| Filter:                                         | VLAN ID equals to                                                                         |                                          | (Range: 1 - 4094) |
| $\square$                                       | MAC Address equa                                                                          | ls to                                    |                   |
| $\square$                                       | Interface equals to                                                                       | • Port GE1 • LAG                         | 1 Go Clear Filter |
|                                                 |                                                                                           |                                          |                   |
| VLAN ID                                         | MAC Address                                                                               | Interface                                |                   |
| VLAN ID                                         | MAC Address 00:00:5e:00:01:01                                                             | Interface<br>GE6                         |                   |
| VLAN ID<br>VLAN 1<br>VLAN 1                     | MAC Address<br>00:00:5e:00:01:01<br>00:08:7b:16:d6:c6                                     | Interface<br>GE6<br>GE50                 |                   |
| VLAN ID<br>VLAN 1<br>VLAN 1<br>VLAN 1           | MAC Address         00:00:5e:00:01:01         00:08:7b:16:d6:c6         04:62:73:c0:75:40 | Interface<br>GE6<br>GE50<br>GE50         |                   |
| VLAN ID<br>VLAN 1<br>VLAN 1<br>VLAN 1<br>VLAN 1 | MAC Address00:00:5e:00:01:0100:08:7b:16:d6:c604:62:73:c0:75:4010:f9:20:12:86:ce           | Interface<br>GE6<br>GE50<br>GE50<br>GE50 |                   |

#### 步骤 9

#### 单击保存图标永久保存配置。

|   | admin | English | ~ | Advanced | ~ |
|---|-------|---------|---|----------|---|
| / |       |         |   |          |   |

结论

就这样!您的设备应该能够接收DHCP IP地址。

有关CBS250或CBS350交换机的更多文章?有关详细信息,请查看以下任何链接!

SNMP设置 SNMP 视图 SNMP 组 DHCP映像升级 密码强度 TCP和UDP设置 端口安全性 时间设置 升级固件 Smartport最佳实践 重置交换机 排除Smartport故障 排除链路抖动故障 创建 VLAN